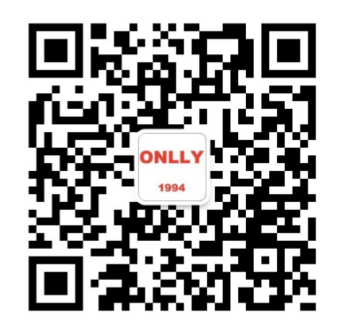

# 0NLL-M合并单元测试 仪介绍及应用

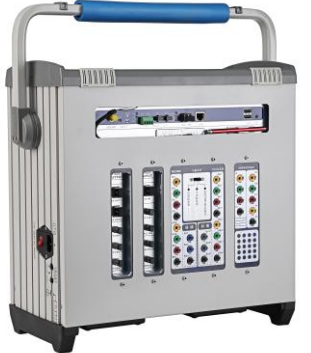

## ONLLY 昂立电气 <sub>许志和</sub> 专业继电保护测试方案提供商

#### 数字化变电站

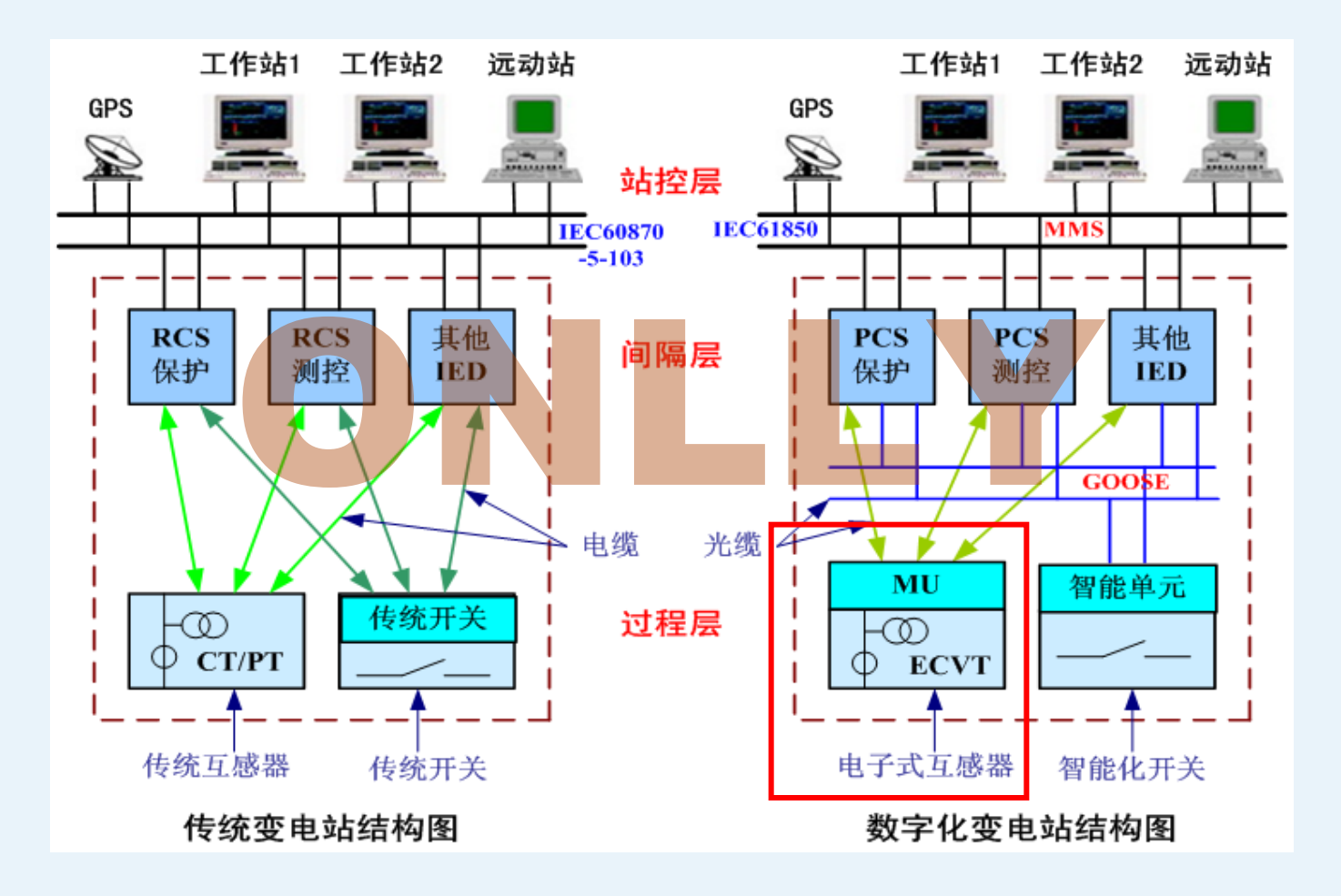

数字化变电站与传统变电站网络结构对比

第2页

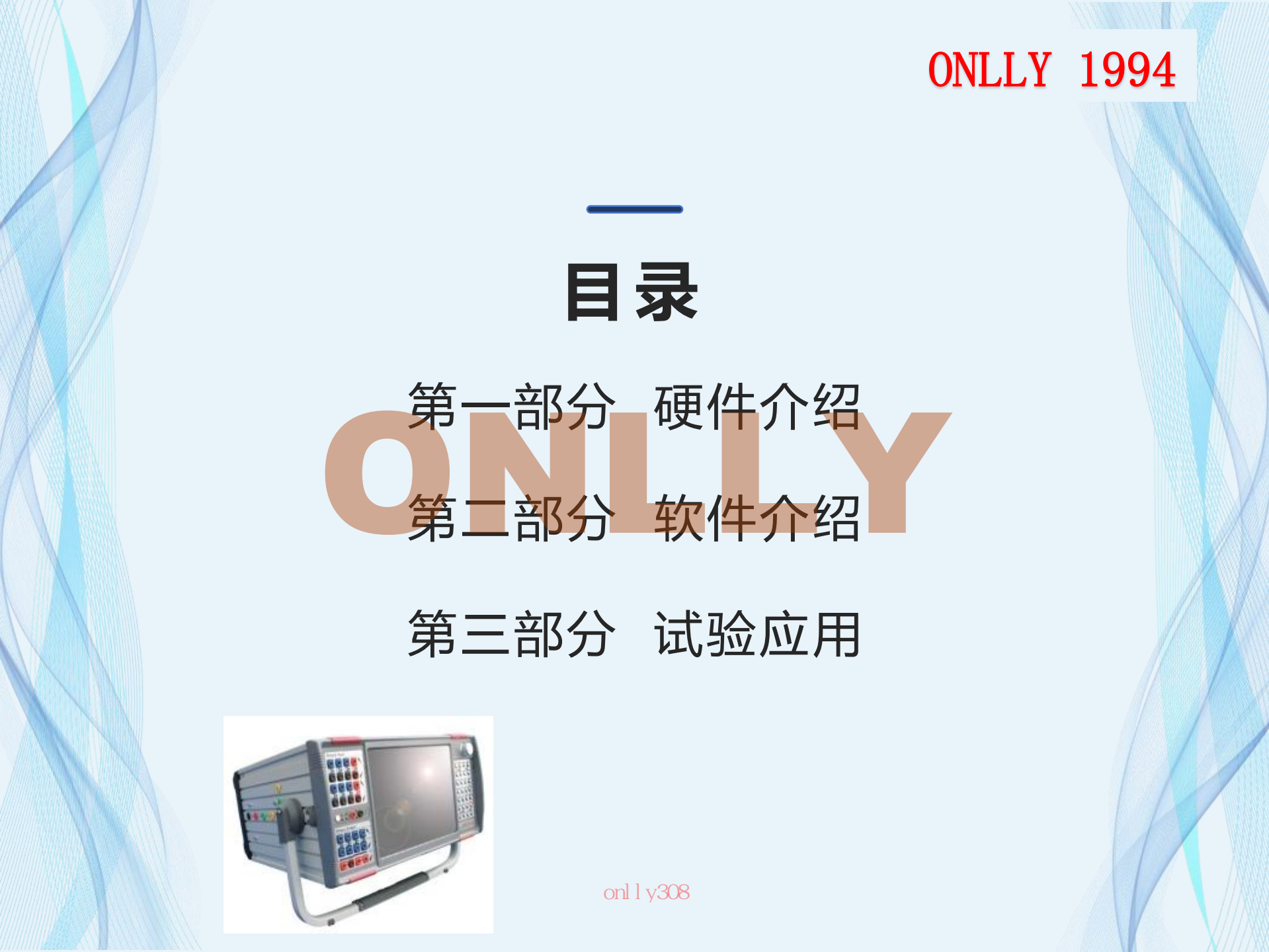

![](_page_3_Picture_1.jpeg)

![](_page_4_Figure_1.jpeg)

![](_page_4_Figure_2.jpeg)

![](_page_4_Picture_3.jpeg)

#### 一二、输出面板

![](_page_5_Picture_2.jpeg)

#### 💳 三、采样通道与输出通道配合使用

三个切换档位: ①继保或MU暂态测试 ②外接标准源 ③内置标准源

![](_page_6_Figure_3.jpeg)

资料仅限交流学习使用 onllv308 ①"继保或MU暂态测试":

即测试仪作为传统继保测试仪使用, 通过继保测试仪输出端口输出模拟的 电压、电流量给保护装置,可用于测 试传统的微机保护;

#### ②外接标准源:

测试仪作为合并单元测试仪使用,对 采用模拟量入-数字量出的MU合并单 元测试时,需要依靠外接标准源输出 模拟的电压、电流量给MU,然后通过 外接标准源端口来接收模拟量,实现 模拟量回采输入。

③内置标准源:

测试仪作为合并单元测试仪使用,对 采用模拟量入-数字量出的MU合并单 元测试时,只需要通过接被测MU端口 输出模拟的电压电流量给MU,而模拟 量回采输入已通过内部回路实现,无 需外部接线。(当作为合并单元测试 仪用时,推荐使用该模式)

![](_page_7_Picture_1.jpeg)

一、主要软件

![](_page_8_Picture_2.jpeg)

# CONCESSO CARGO DE CELO DE CALOR DE CALOR DE CA

#### 常规继电保护测试系统

满足常规站、数字站各种调试,可实现对发变组、 母线、变压器、线路功能的快速调试

#### 合并单元测试系统

主要用于对合并单元测试,测试项目包括输出 精度、角差比差、采样离散度、试品延时等

## 💳 二、合并单元测试系统

![](_page_9_Figure_2.jpeg)

![](_page_10_Figure_1.jpeg)

![](_page_11_Picture_0.jpeg)

#### -1.1 系统设置-通道配置

● 设置12路电压、12路电流的通道类型,支持模拟量和数字量同步输出。

![](_page_11_Figure_3.jpeg)

#### - 1.2 输出设置

- 设置12路电压、12路电流的输出幅值、相位及通道频率。
- 根据PT/CT变比的设置,进行一、二次侧值的显示切换。

![](_page_12_Figure_4.jpeg)

![](_page_13_Figure_1.jpeg)

通道配置主要用于对合并单元测试仪接收的数 定量输入与模拟量输入进行相关 通道参数设置。 011v308

![](_page_14_Picture_0.jpeg)

#### -1.4 测试功能-输出精度

 输出精度:对信号源输出实测值与试品输出实测值进行输出精度对比测试, 实时显示测试结果,包括复合误差、比差、角差及频差各种参数。

![](_page_14_Figure_3.jpeg)

#### -1.5 测试功能-采样离散度

采样离散度:测试合并单元采样值的发布离散度以及报文时间间隔,实时显示报文丢点数、丢包率等;

| <ul> <li>□ 测试配置</li> <li>□ 测试功能</li> <li>□ 输出精度</li> <li>□ 采样离散度</li> <li>□ 冰试品延时</li> <li>□ 相位核对</li> <li>□ 输出功率</li> </ul> | ▶ 对时&守时误差 ▶ 谐波分析 ▶ 光功率测试                                                                                                    |
|----------------------------------------------------------------------------------------------------|----------------------------------------------------------------------------------------------------|
| 采样数据离散度分布                                                                                                    | 报文抖动统计(离散值不大于±10μs)                                                                                                    |
| 0~1                                                                                                    | 最大报文抖动(μ <sub>s</sub> ) <u>00</u> 最小报文抖动(μ <sub>s</sub> ) 0.00<br>丢点数:; 丢包率:;<br><mark>报文时间间隔(μ<sub>s</sub>)</mark><br>序号 平均值(μ <sub>s</sub> ) 最大值(μ <sub>s</sub> ) 最小值(μ <sub>s</sub> ) |

## -1.6 测试功能-相位核对

![](_page_16_Figure_2.jpeg)

![](_page_17_Picture_0.jpeg)

#### -1.7 测试功能-输出功率

输出功率:显示信号源输出(理论值)与试品输出(实测值)的单相功率、
 三相功率以及误差值。

![](_page_17_Picture_3.jpeg)

| 名称      | 有功功率 P | 无功功率 Q | 视在功率 S | 功率角 Φ | 功率因素 cos(φ) | - |
|---------|--------|--------|--------|-------|-------------|---|
| A相理论值   |        |        |        |       |             |   |
| A相实测值   |        |        |        |       |             |   |
| A相误差    |        |        |        |       |             | = |
| B相理论值   |        |        |        |       |             |   |
| B相实测值   |        |        |        |       |             |   |
| B相误差    |        |        |        |       |             |   |
| C相理论值   |        |        |        |       |             |   |
| C相实测值   |        |        |        |       |             |   |
| c+p;= ¥ |        |        |        |       |             |   |

#### -1.8 测试功能-对时&守时误差

- 对时误差测试:标准时钟源给MU授时,待MU对时稳定后,测试仪以每秒测量1次的频率测量MU和标准时钟源各自输出的1PPS信号有效沿之间的时间差的绝对值Δt,连续测量1分钟,这段时间内测得的Δt的最大值即为最终测试结果。
- 守时误差:具有守时功能的MU需要测试守时误差。测试开始时,MU先接受标准时钟源的授时,待 MU输出的1PPS信号与标准时钟源的1PPS的有效沿时间差稳定在同步误差阀值Δt之后,撤销标准 时钟源的授时。从撤销授时的时刻开始计时,MU保持其输出的1PPS信号与标准时钟源的1PPS的 有效沿时间差保持在Δt之内的时间段T即为该MU可以有效守时的时间。

🔓 测试配置 🔡 测试功能

▶ 輸出精度 ▶ 采样离散度 ▶ 试品延时 ▶ 相位核对 ▶ 輸出功率 ▶ 对时&守时误差 ▶ 谐波分析 ▶ 光功率测试

। ◙ 对时误差测试 ②时误差不大于±1μs) 试品: 上升沿 💌 源: 上升沿 🚽 💿 守时误差测试 ③时误差:在10min 内应小于±4μs)

| 序号 | 当前值(µs) | 平均值(ฝs) | 最大值(ฝs) | 最小值(μs) |                | 序号                | 当前值(ฝs)   | 平均值(ฝs) | 最大值(ฝs) | 最小值(μs) |
|----|---------|---------|---------|---------|----------------|-------------------|-----------|---------|---------|---------|
|    |         |         |         |         |                |                   |           |         |         |         |
|    |         |         |         |         |                |                   |           |         |         |         |
|    |         |         |         |         |                |                   |           |         |         |         |
|    |         |         |         |         |                |                   |           |         |         |         |
|    |         |         |         |         |                |                   |           |         |         |         |
|    |         |         |         | 资料仅限之   | <br> <br> <br> | <u><br/>奈学习</u> 何 | <u>₽⊞</u> |         |         |         |
|    |         |         |         |         | $\sim 11$      |                   | ~715      |         |         |         |

![](_page_19_Picture_0.jpeg)

### -1.9 测试功能-谐波分析

 
 • 谐波分析: 对信号源输出值与试品输出值进行谐波分析,包括谐波次数、 幅值、谐波含有率、总谐波畸变率。

| 信号源谐波分析                                                                                                    | <ul> <li>□ 测试配置</li> <li>□ 测试功能</li> <li>□ 输出精度</li> <li>□ 采样离散度</li> <li>□ 试品延时</li> <li>□ 相位核对</li> <li>□ 输出功率</li> </ul> | A → 对时&守时误差 → 谐波分析 → 光功率测试                                                               |
|----------------------------------------------------------------------------------------------------|----------------------------------------------------------------------------------------------------|------------------------------------------------------------------------------------------|
| 显示内容                                                                                                    | 信号源谐波分析                                                                                                    | 试品谱波分析                                                                                   |
| 谐波次数 基波       幅值       谐波含有率         100%       100%       100%         80%       100%       100%         60%       100%       80%         60%       100%       80%         0       1 2 3 4 5 6 7 8 9 1011121314151617181920       K | 显示内容 谐波含有率 ▼ 总谐波畸变率THD =                                                                                                    | 显示内容 谐波含有率 ▼ 总谐波畸变率THD =                                                                 |
| 100%<br>80%<br>60%<br>40%<br>20%<br>0 1 2 3 4 5 6 7 8 91011121314151617181920<br>K                                                                                                    | 谐波次数 基波 ▼ 幅值                                                                                                    | 谐波次数 基波 ▼ 幅值                                                                             |
|                                                                                                    | 100%<br>80%<br>60%<br>40%<br>20%<br>0<br>0 1 2 3 4 5 6 7 8 91011121314151617181920<br>K                                     | 100%<br>80%<br>60%<br>40%<br>20%<br>0<br>0 1 2 3 4 5 6 7 8 91011121314151617181920<br>>K |
| 资料仅限交流字习使用                                                                                                    | 资料仅M                                                                                                    |                                                                                          |

![](_page_20_Picture_0.jpeg)

#### -1.10 测试功能-光功率测试

#### ● 光功率测试: 测试试品输出的光口的发送功率。

![](_page_20_Figure_3.jpeg)

![](_page_21_Picture_0.jpeg)

#### - 2.1 波形显示-比较波形

![](_page_21_Figure_2.jpeg)

![](_page_22_Picture_0.jpeg)

#### - 2.2 波形显示-信号源输出

## 实时显示测试仪所采集到的信号源各个通道的幅值、相位、频率和输出波形。 并显示出采样率和采样持续时间。

![](_page_22_Figure_3.jpeg)

![](_page_23_Picture_0.jpeg)

#### - 2.3 波形显示-试品SV/FT3输出

![](_page_23_Figure_2.jpeg)

![](_page_24_Picture_0.jpeg)

#### -2.4 波形显示-试品GOOSE输出

![](_page_24_Figure_2.jpeg)

![](_page_24_Figure_3.jpeg)

#### - 3 自动测试菜单(模拟入-数字出)

主要用于测试模拟量输入式合并单元,该菜单能设置包含多个测试点的状态
 序列,实现一次完成多个测试点自动测试,并记录每个测试点的测试结果。

| <b>ONLLY</b> 合詞 | 并单元测试系  | 系统               |                                          |                         |                                               |                           |                          |                      |             |
|-----------------|---------|------------------|------------------------------------------|-------------------------|-----------------------------------------------|---------------------------|--------------------------|----------------------|-------------|
| ▶ 启动            | ● 停止    | 🞴 系统配置           | 📴 通道配置                                   | 61850酉分                 | 置 📕 报告设置                                      | 记录报                       | 纹 📮 日期                   | も 📕 📑 截屏             | 🛛 🔀 退出      |
| 一日测试配置          | 🔓 测试功能  |                  |                                          |                         |                                               |                           |                          |                      |             |
| ●● 参数设置         | ∲文件路径i  | 2置 ■●关于          |                                          |                         |                                               |                           |                          |                      |             |
| 双击进行项目参         | 数设置     | 基本参数设置           | ♡ 检定倍数:                                  | 100 🔻 %                 | → I 检定倍数                                      | (; 100 🔻                  | % → 添加                   | うち 一 刪除项目            | 目 清空项目      |
| 序号 选择           |         |                  | 项目参数                                     | 设置                      |                                               |                           | 测试次数                     | 状                    | 态           |
| 1 🗸             | Ua=57.7 | 35 V;Ia=1.000 A; | Ub=57.735 V;Il                           | o=1.000 A;              | Uc=57.735 V;I                                 | ic=1.000 A;               | 10                       | U:100.0%; I:10       | 00.0%; 未测试  |
| 2               | Ua=46.1 | 88 V;Ia=0.800 A; | Ub=46.188 V;Il                           | o=0.800 A;              | Uc=46.188 V;I                                 | lc=0.800 A;               | 10                       | U:100.0%; I:10       | 00.0%; 未测试  |
| 3 🗸             | Ua=46.1 | 38 V;Ia=0.800 A; | Ub=46.188 V;II                           | 5=0.800 A;              | Uc=46.188 V;I                                 | lc=0 <mark>.800 A;</mark> | 10                       | U:100.0%; I:10       | 00.0%; 未测试  |
| 4               | 0a=57.7 | 55 V;Ia=1.000 A; | UD=57.755 V;II                           | 5=1.000 A;              | UC=57.755 V;I                                 | IC=1.000 A;               | 10                       | 0:100.0%; 1:10       | 00.0%; 未测试, |
|                 |         |                  |                                          |                         |                                               |                           |                          |                      |             |
| ∕√比較波形          | ∕↓信号源输  | 出〈小, 试品SV/Ft     | 3输出 👊 试品(                                | 500SE输出                 | 7                                             | 与置可日                      | 常规测试相同,[<br>相同,[<br>以,多' | 式菜单设<br>区别在于<br>个测试项 |             |
|                 | -       |                  |                                          |                         |                                               | 测                         | 试速率                      | נסושען י ר           | )           |
|                 |         |                  |                                          |                         |                                               |                           |                          |                      |             |
|                 |         |                  | <u>2</u> /2 1                            | ka / <del>7</del> 7 8 8 | 大达华力                                          |                           |                          |                      |             |
| 水平显示比例          |         | 垂直显示             | 示比例 ———————————————————————————————————— |                         | 文 <del>//// 子</del> ろ/<br>n14 <del>√308</del> | 通道比较                      | È                        | 运行 🔵 对               | 时 🔵 告警 🔵    |

![](_page_26_Picture_1.jpeg)

#### 测试思路

![](_page_27_Figure_2.jpeg)

为方便测试,提高测试 速率,建议选择内置标 准源模式: 即测试仪作为标准信号 源输出对合并单元装置 进行调试,同步脉冲可 以以测试仪作为标准, 也可以以现场时钟装置 作为标准。

#### 二 模拟量输入式合并单元装置测试举例

#### 1 装置定值单

| 序号 | 名称     | 数值     | 序号 | 名称     | 数值     |
|----|--------|--------|----|--------|--------|
| 01 | 一次额定电压 | 1000kV | 04 | 二次额定电流 | 5A     |
| 02 | 一次额定电流 | 2000A  | 05 | 外部对时模式 | IRIG-B |
| 03 | 二次额定电压 | 100V   | 06 | 额定通道延时 | 1000us |

![](_page_28_Figure_4.jpeg)

#### 二 模拟量输入式合并单元装置测试举例

3 打开"常规测试(模拟入-数字出)",进入系统设置,进行测试仪与合并单元 装置对时;设置成功后观察合并单元和测试上的对时信号灯;

![](_page_29_Figure_3.jpeg)

#### 二 模拟量输入式合并单元装置测试举例

#### 4 在系统配置里的通道配置,设置与装置定值一样PT/CT一致的变比;

|    | 电压输出方式                |          | PT 变比     |       |        |             | 电流输出方式                |        | CT 变        | 比          |
|----|-----------------------|----------|-----------|-------|--------|-------------|-----------------------|--------|-------------|------------|
| Ua | 内部功放输出                | ~        | 1000 KV : | 100 V | -      | Ia          | 内 <mark>部功放</mark> 输出 | ~      | 2000 A :    | 5 A        |
| VЪ | 内部功放输出                | ~        | 1000 KV : | 100 V | :      | IP          | 内部功放输出                | $\sim$ | 2000 A :    | 5 A        |
| Vc | 内部功放 <mark>输</mark> 出 | ~        | 1000 KV : | 100 V | -      | Ic          | 内 <mark>部功放</mark> 输出 | $\sim$ | 2000 A :    | 5 A        |
| υx | 内部功动输出                |          | 1000 KV . | 100 V |        | Ix          | 数字甲9-2                | ~      | 2000 A :    | 5 A        |
| Uу | 約字里9-2                | ~        | 1000 KV . | 100 V |        | Iy          |                       | ~      | 2000 A :    | 5 A        |
| Vz | 数字里9-2                | ~        | 1000 KV : | 100 V | :      | Iz          | 数字重9-2                | ~      | 2000 A :    | 5 A        |
| Մս | 数字里9-2                | ~        | 1000 KV : | 100 V | :      | Iu          | 数字重9-2                | $\sim$ | 2000 A :    | 5 A        |
| Ūν | 数字里9-2                | ~        | 1000 KV : | 100 V | :      | Iv          | 数字里9-2                | ~      | 2000 A :    | 5 A        |
| Ūw | 数字量9-2                | ~        | 1000 KV : | 100 V | :      | Iw          | 数字里9-2                | $\sim$ | 2000 A :    | 5 A        |
| Ma | 数字里9-2                | $\sim$   | 1000 KV : | 100 V | :      | Ir          | 数字重9-2                | $\sim$ | 2000 A :    | 5 A        |
| мъ | 数字里9-2                | ~        | 1000 KV : | 100 V | :      | Is          | 数字里9-2                | ~      | 2000 A :    | 5 A        |
| Mc | 数字里9-2                | ~        | 1000 KV : | 100 V | :      | It          | 数字重9─2                | $\sim$ | 2000 A :    | 5 A        |
| 输出 | (方式 — 全部同)            | 161 (161 | — 1(+)    | PT 杏H | トー 全部間 | <b>a</b> 10 |                       |        | CT 变比 — 全部同 | ат.<br>ат. |

## 二 模拟量输入式合并单元装置测试举例

5 添加与合并单元发送相同的控制块,可以选择报文侦听导入或者SCD文件导入:以下是SCD文件导入方法,打开通道配置,点"加载SCD文件"

![](_page_31_Figure_3.jpeg)

## 二 模拟量输入式合并单元装置测试举例

6 在通道配置页面选择需要测试的电压电流通道,选择模拟量的量程;

![](_page_32_Figure_3.jpeg)

## 二 模拟量输入式合并单元装置测试举例

7 测试设置选择协议9-2;测试方法选择同步法(装置和合并单元采样对时模

![](_page_33_Figure_3.jpeg)

#### 8 输出设置,设置额定电压额定电流值

| 名称               | 幅值(A) | 相位(°) | 名称 | 幅值(V)  | 相位(°) | ^        | 通道频率 50 Hz                              |  |
|------------------|-------|-------|----|--------|-------|----------|-----------------------------------------|--|
| la               | 5.000 | 0.000 | Ua | 57.735 | 0.000 |          | 显示方式 二次值 🗸 🗸                            |  |
| lb               | 5.000 | 0.000 | Ub | 57.735 | 0.000 |          |                                         |  |
| lc               | 5.000 | 0.000 | Uc | 57.735 | 0.000 |          | 电流泡围 (UA 40A)                           |  |
| lx               | 0.000 | 0.000 | Ux | 0.000  | 0.000 |          | 电压泡围 [07 ] 1507]<br>小信号范围 {07 ] 7.0717} |  |
| ly               | 0.000 | 0.000 | Uy | 0.000  | 0.000 | <b>v</b> |                                         |  |
| → 単 点击右键弹出快捷操作菜单 |       |       |    |        |       |          |                                         |  |

## 二 模拟量输入式合并单元装置测试举例

9 启动实验,在比较波形和测试功能页面查看结果参数;

![](_page_34_Figure_3.jpeg)

### 二 模拟量输入式合并单元装置测试举例

10 实验结束,点"生成报告"导入测试结果数据;

| _ |        |          |          |       |  |
|---|--------|----------|----------|-------|--|
|   | 报告格式   | ○rtf 格式  | ◉ doc 格式 |       |  |
|   | 厂站名称   | Onlly    |          |       |  |
|   | 试品名称   | MU0001   |          |       |  |
|   | 安裝单元   |          |          |       |  |
|   | 试品编号   |          |          |       |  |
|   | 试品型号   |          |          |       |  |
|   | 实验评论   |          |          |       |  |
|   |        |          |          |       |  |
|   |        |          |          |       |  |
|   |        |          |          |       |  |
|   | 测试员签名  |          |          |       |  |
|   | 审查员签名  |          |          |       |  |
|   |        | □ 程序是否对结 | 果自动进行判定? |       |  |
|   | 清理报告   | 乾鍵舟      | 确定       | 取消    |  |
|   | HATIKH |          | RATALE   | 47/13 |  |
|   |        | 资料仅限     | 交流学习使用   |       |  |
|   |        | or       | n11v308  |       |  |

## 三 对时&守时

#### 1 方式一:内部时钟源

- 实验接线:外部的标准时钟源提供同步信号给被测合并单元及合并单元测试仪;然后由合并单元测试仪内部自产一个PPS脉冲信号作为标准的PPS信号,与PPS(IN2)接口收到的被测合并单元的PPS脉冲信号对比,进行对时误差测试。
- 在做守时误差测试时,待对时稳 定后,需断开虚线,进行守时误 差测试。

![](_page_36_Figure_5.jpeg)

| ● 参数设置 ● 输出设置 ● 文件路径设置  | ■ 关于                      |                         |
|-------------------------|---------------------------|-------------------------|
| 试品参数设置                  |                           |                         |
| 协议类型 IEC61850 9-2 🗸 额定延 | 时通道 通道:1                  | 0.040 ms 额定相位偏移 0.000 ° |
| 测试参数设置                  | 系统数据                      | 测试方法联机信息                |
| 测试次数 10 □连续测试           | pps对比来源选择 内部 ~<br>过采样系数 1 | 合并单元设置 同步法 🗸 设置         |
| 测试间隔 1秒 资料 仅限交流         | 学 系统案样举 4000 点/秒          | ☑将测试仪配置为信号源输出?          |
|                         |                           |                         |

## 三 对时&守时

#### 2 方式二:外部时钟源

![](_page_37_Figure_3.jpeg)

| ] 测试配置 ] 测试功能           |                   |                         |
|-------------------------|-------------------|-------------------------|
| ➡参数设置 ➡ 輸出设置 ➡ 文件路径设置   | ●●关于              |                         |
| 试品参数设置                  |                   |                         |
| 协议类型 IEC61850 9-2 🗸 额定延 | 时通道 通道:1 🛛 🗸 额定延时 | 0.040 ms 额定相位偏移 0.000 ° |
| 测试参数设置                  | 系统数据              | 测试方法 联机信息               |
| 测试次数 10 □ 连续测试          | pps对比来源选择 外部 ~    | 合并单元设置 同步法 🗸 设置         |
| 测试间隔 1秒 资料 仅限交流         | 充学系统来样举 4000 点/秒  | ☑ 将测试仪配置为信号源输出?         |
|                         | V308              |                         |
|                         |                   |                         |

![](_page_38_Picture_0.jpeg)

![](_page_38_Picture_1.jpeg)

![](_page_38_Picture_2.jpeg)

资料仅限交流学习使用 on11v308